MANUAL BÁSICO PARA APLICAÇÃO DE PROVAS

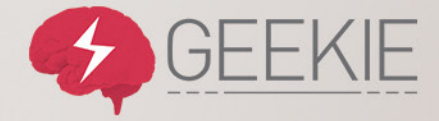

# INTRODUÇÃO

Este documento foi desenvolvido para elucidar os professores sobre os detalhes da aplicação de uma prova no Geekie Lab. Seu objetivo é mostrar como um aluno identifica uma prova na lista de atividades, abre essa prova, responde às questões e confere posteriormente seu desempenho.

# Login

Professor, após distribuir os links individuais de cada aluno, peça para que eles digitem o endereço no navegador.

Ele deverá fazer seu cadastro.

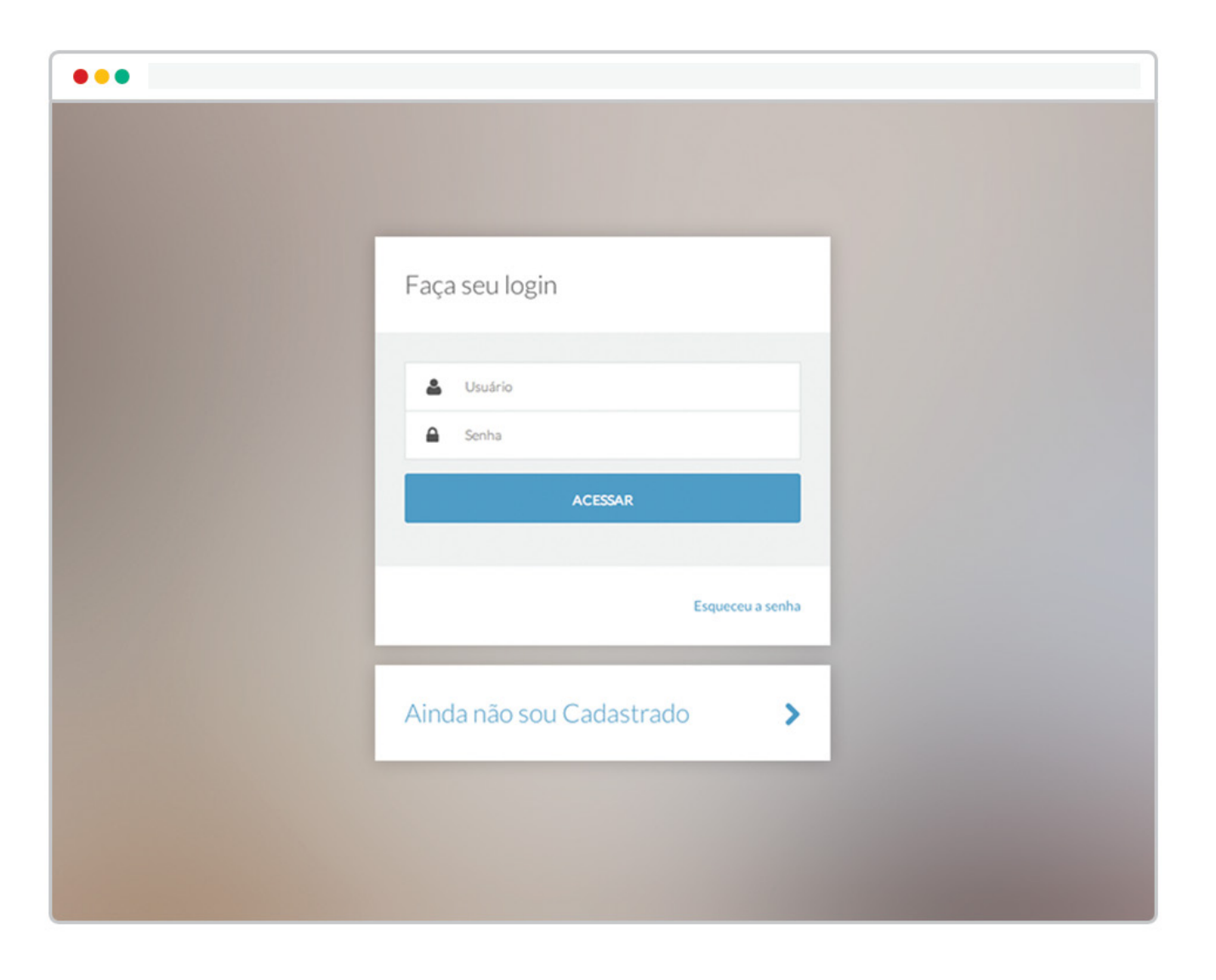

#### Cadastro

O aluno deverá fazer seu cadastro no Geekie Lab preenchendo o formulário ao lado.

| Nome                                   |                                                                                                    |
|----------------------------------------|----------------------------------------------------------------------------------------------------|
| Nome                                   |                                                                                                    |
| Sobrenome                              |                                                                                                    |
| Sobrenome                              |                                                                                                    |
| Email                                  |                                                                                                    |
| Email                                  |                                                                                                    |
| Data de nascimento                     |                                                                                                    |
| Dia • Més • Ano •                      |                                                                                                    |
| Sexo: Feminino Masculino               |                                                                                                    |
| La Nome de Usuário                     |                                                                                                    |
| A Senha                                |                                                                                                    |
| Confirme suasenha                      |                                                                                                    |
| Concordo com os termos de uso          |                                                                                                    |
| Aceito receber emails com atualizações |                                                                                                    |
| CADASTRAR                              |                                                                                                    |
|                                        |                                                                                                    |
|                                        | Nome   Sobrenome   Sobrenome   Email   Email   Data de nascimento   Dia      Més     Ano    Sexx:   Feminino   Masculino     Sexx:   Feminino   Masculino     Sexx:   Feminino   Masculino     Concordo com os termos de uso   Concordo com os termos de uso   CabASTRAR |

## Minhas Atividades

Após o cadastro, o aluno terá acesso à sua lista de atividades.

Ele deverá encontrar a prova na lista e clicar em "Começar".

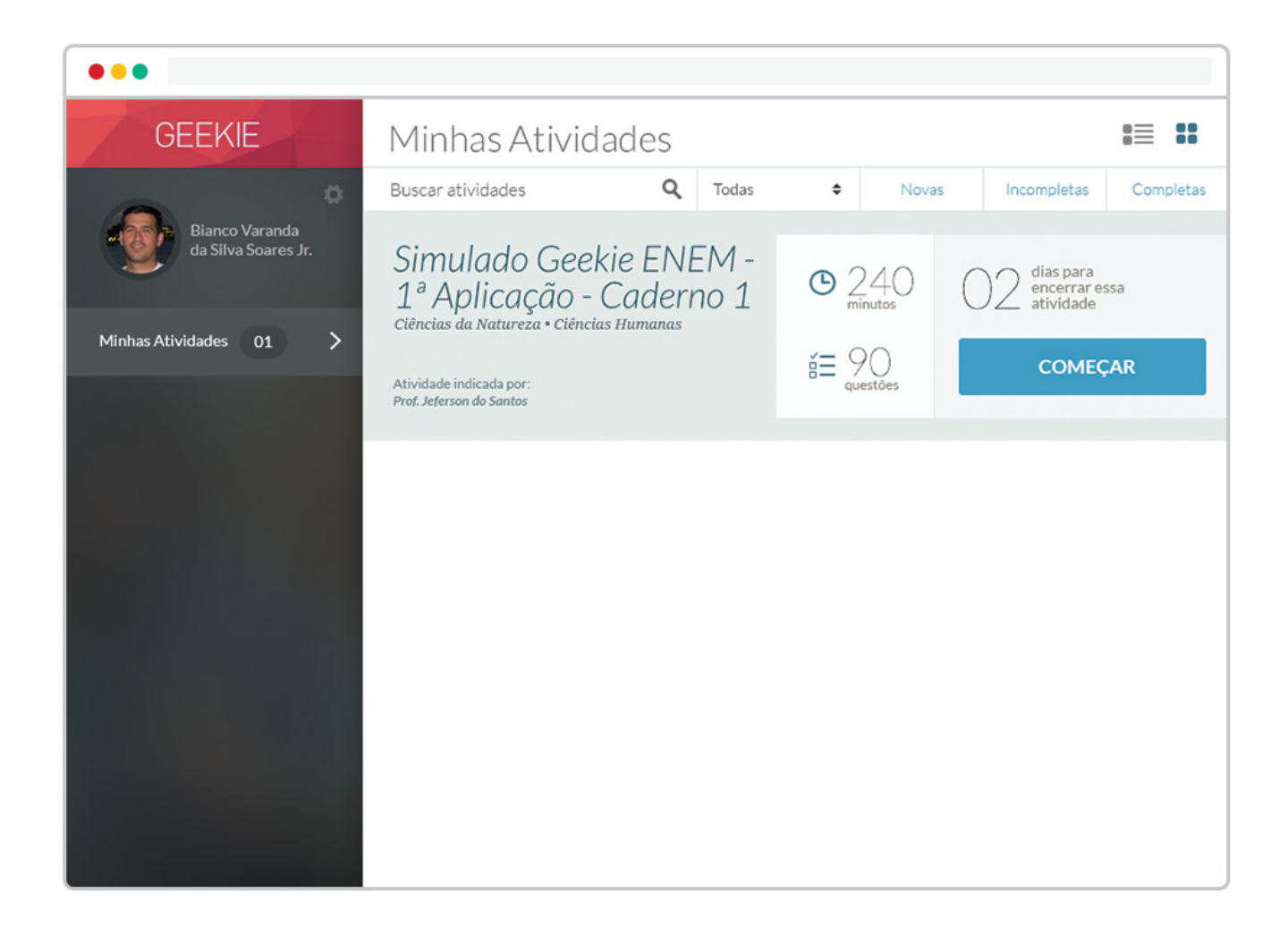

# Capa da Atividade

Nesta tela teremos todas as informações importantes para o aluno antes que ele comece sua prova. Ele poderá conferir os dados da sua prova, saber o tempo e quantidade de questões, escolher o idioma, ler as instruções e então clicar em "iniciar atividade" para começar sua prova.

A partir deste clique, seu tempo começa a ser contado para a entrega da prova e a prova não poderá ser interrompida.

| •••    |           |                                                                            |                                                                                                    |                                                                       |                                                                     |
|--------|-----------|----------------------------------------------------------------------------|----------------------------------------------------------------------------------------------------|-----------------------------------------------------------------------|---------------------------------------------------------------------|
| GEEKIE | Bianco Va | anda Silva                                                                 |                                                                                                    |                                                                       |                                                                     |
|        |           | Atividad                                                                   | e                                                                                                    |                                                                       |                                                                     |
|        |           | Simula<br>1ª Apli<br>Cièncias da N<br>Colegio Bandeir<br>Prot. Jeterson do | ado Geekie ENEM -<br>icação - Caderno 1<br>atureza • Ciências Humanas<br>antes<br>• Santos                                      | Duração da<br>Atividade<br>240 min<br>Rem Número de<br>Questões<br>90 | Você precisa iniciar<br>essa atividade<br>29.02.14<br><b>às 16h</b> |
|        |           |                                                                            | Seleci                                                                                                    | one um idioma                                                         |                                                                     |
|        |           |                                                                            | ESPANHOL                                                                                                    |                                                                       | INGLÊS                                                              |
|        |           | Descriçã<br>Depois de ini<br>água, papel e                                 | io e Instruções de Prova<br>ciar a prova, o tempo começară a ser contado e nă<br>caneta para rascunho e comece a prova quando e | io poderá ser interrompido.<br>stiver pronto.                         | .Portanto, vá ao banheiro, pegue um copo de                         |
|        |           |                                                                            | CANCELAR                                                                                                    | IN                                                                    | ICIAR ATIVIDADE                                                     |

Ao iniciar sua prova, o aluno deve ter toda sua atenção para as questões.

Para tanto, ele poderá navegar por esta página vendo cada questão e as respondendo.

Ao iniciar sua prova o aluno é direcionado para a primeira questão. Basta ler a questão, escolher sua alternativa e clicar em próxima.

Suas escolhas ficam registradas até que ele opte por entregar sua prova ao final da mesma. O aluno também poderá mudar sua resposta a qualquer momento antes de entregar sua prova.

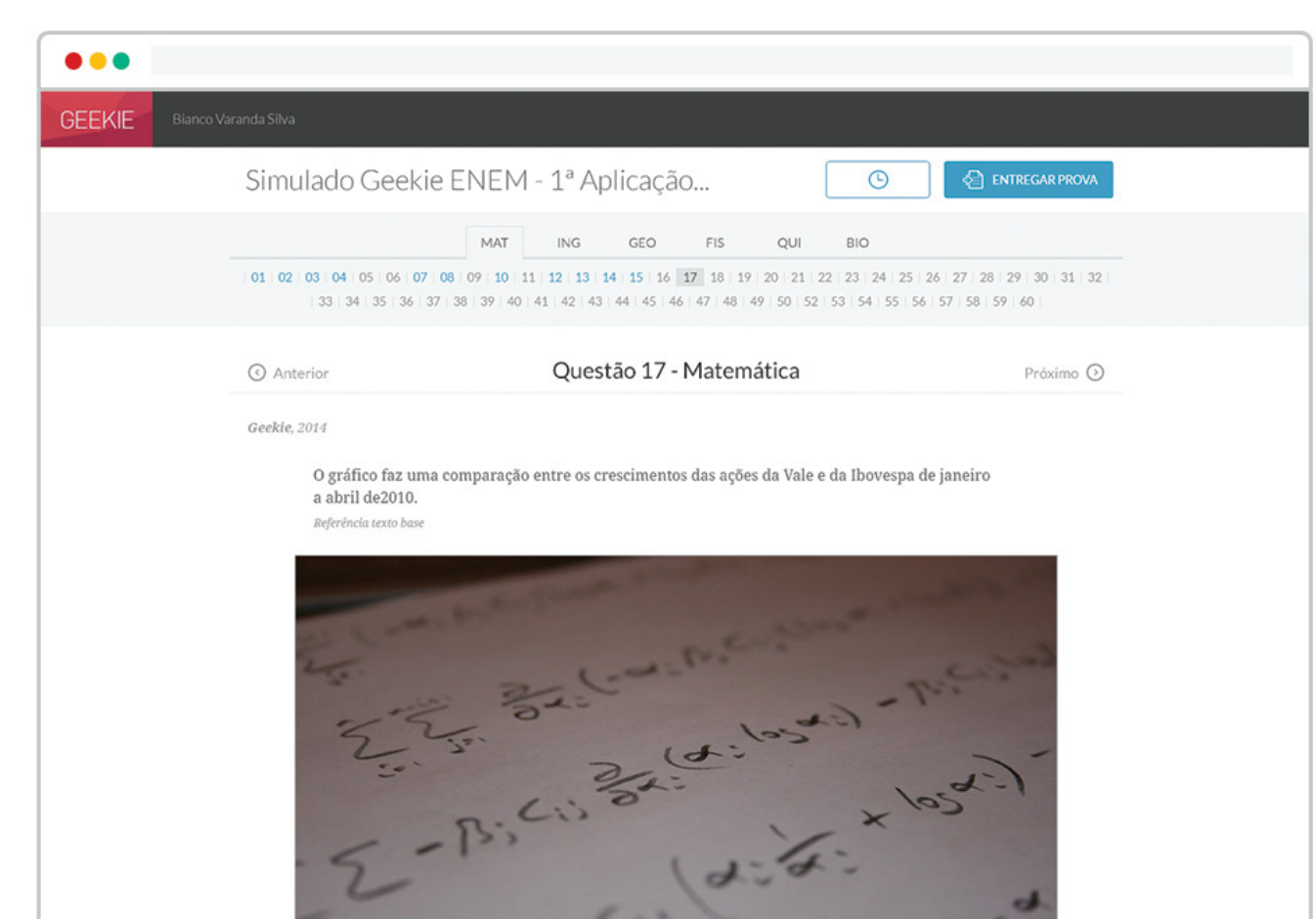

Referência da imagem.

De acordo com as informações do gráfico, o crescimento das ações da Vale e da Ibovespa no período de janeiro a abril de 2010 foram, respectivamente, de

|   | a) 5,0% e 21,0%         |  |
|---|-------------------------|--|
|   | <b>b)</b> 10,5% e 21,0% |  |
| ۲ | c) 21,0% e 5,0%         |  |
|   | d) 21,0% e 10,5%        |  |
|   | e) 27,4% e 5,0%         |  |

#### Opções de Navegação

O aluno poderá navegar entre as questões de forma sequencial clicando em "próxima" e "anterior" ou livremente através do menu superior onde poderá escolher a área do conhecimento (ou matéria) para onde deseja ir.

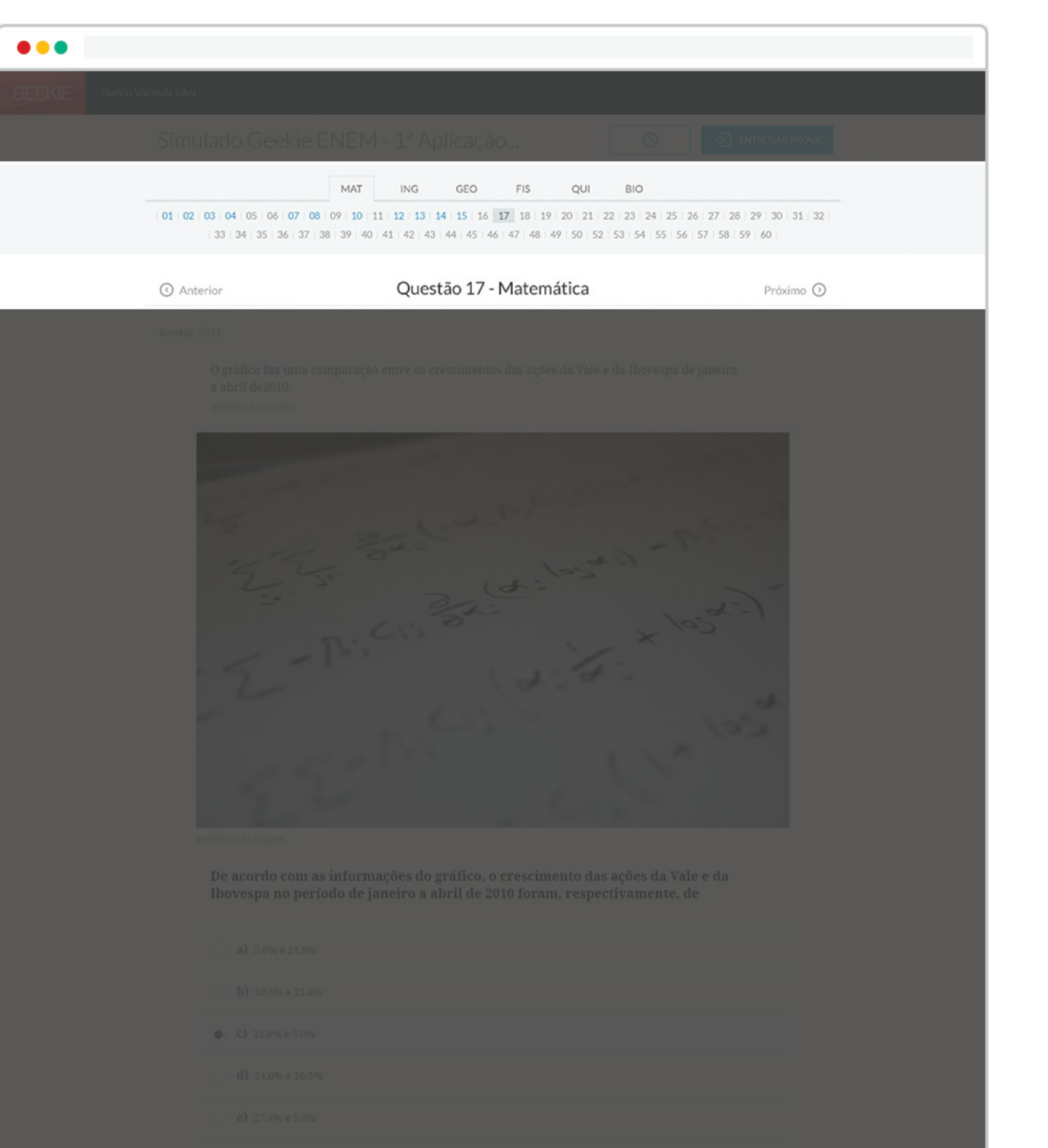

#### Tempo de entrega da prova

A qualquer momento o aluno tem acesso ao tempo restante para a entrega de sua prova.

Para saber isso ele deve clicar no ícone do relógio que habilita um contador decrescente.

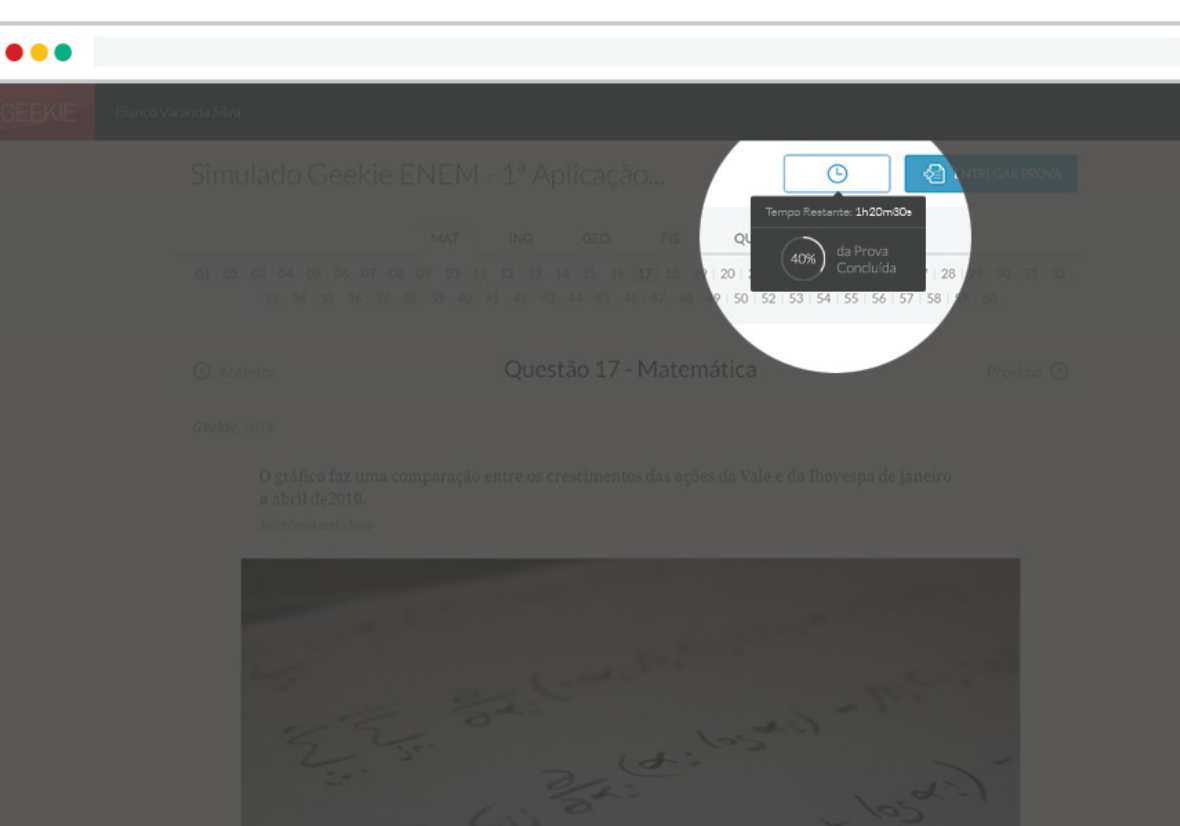

E-Picci San Alaski Alaski George Alaski Alaski Alaski Alaski Alaski Alaski Alaski Alaski Alaski Alaski Alaski Alaski Alaski Alaski Alaski

a de ser seu a la constante de la constante de la constante de la constante de la constante de la constante de

De acordo com as informações do gráfico, o crescimento das ações da Vale e da Ibovespa no período de janeiro a abril de 2010 foram, respectivamente, de

- a) 5.0% e 21.0%
- b) 10.5% e 21.0%
- ♥ C) 21.0% € 5.0%
- d) 21.0% e 10.5%
- e) 27,4% e 5,0%

#### E se o tempo esgotar?

Caso o tempo para entrega da prova se esgote, automaticamente a prova é entregue e o aluno é reportado com uma tela similar à da figura ao lado.

| Simulad    |          | CINIC |        |        | T     | утрп   | cuç  |        |       |       |    | 0     |        |          |           |  |
|------------|----------|-------|--------|--------|-------|--------|------|--------|-------|-------|----|-------|--------|----------|-----------|--|
| 01 02 03 0 | M 05 0   |       | 08.00  | MAT    | IN    | G      | GEO  | FIS    |       | QUI   | E  | 310   | 26     |          |           |  |
| 33         | 34 35    | 36 3  | 7 38 3 | 39 40  | 41 43 | 2 43 4 | 4 45 | 46 47  | 48 49 | 50 52 | 53 | 54 55 | 56 57  | 58 59    | 60        |  |
|            |          |       |        |        |       |        |      |        |       |       |    |       |        |          |           |  |
| Anterior   |          |       |        |        | 0     | uestã  | 0.17 | - Mat  | emá   | tica  |    |       |        |          | Próvino 6 |  |
| Sua pr     | ovat     | ore   | ntre   | egue   |       |        |      |        |       |       |    |       |        |          |           |  |
| Voc        | ê resnon | deu 8 | de 90  | questõ | 95    |        |      |        |       |       |    | Tempo | restar | te: esgo | ado       |  |
|            | e respon | aca o | devo   | questo | 0.5   |        |      |        |       |       |    | rempo | restar | 110.0550 |           |  |
|            |          |       |        |        |       |        |      |        |       |       |    |       |        |          |           |  |
| 01         | C        | 11    | c      | 21     | C     | 31     | C    | 41     | c     | 51    | B  | 61    | c      | 71       | A         |  |
| 02         | c        | 13    | A      | 23     | c     | 33     | c    | 43     | B     | 53    | c  | 63    | c      | 73       |           |  |
| 04         | в        | 14    | с      | 24     | с     | 34     | с    | 44     | С     | 54    | с  | 64    | A      | 74       | С         |  |
| 05         |          | 15    | E      | 25     | в     | 35     | A    | 45     | в     | 55    | A  | 65    | в      | 75       | в         |  |
| 06         | D        | 16    | С      | 26     | С     | 36     | С    | 46     |       | 56    | С  | 66    | С      | 76       | C         |  |
| 07         | С        | 17    | D      | 27     | С     | 37     | С    | 47     | С     | 57    | С  | 67    | С      | 77       | A         |  |
| 08         | E        | 18    | C      | 28     |       | 38     | B    | 48     | A     | 58    | c  | 68    | A      | 78       | C         |  |
| 10         | C        | 19    | c      | 29     | C D   | 39     | C    | 49     | c     | 59    | B  | 70    | P      | 79       | 0         |  |
| 10         | C        | 20    | C      | 30     | 0     | 40     | C    | 50     | C     | 00    | C  | 70    | 0      | 00       | C         |  |
|            |          |       |        |        |       |        |      |        |       |       |    |       |        |          |           |  |
|            |          |       |        |        | 1     |        | PRO  | SSECUL |       |       |    |       |        |          |           |  |
|            |          |       |        |        |       |        | FRO  | SSECON | 3     | - 55  |    |       |        |          |           |  |
|            |          |       |        |        |       |        |      |        |       |       |    |       |        |          |           |  |
|            |          |       |        |        |       |        |      |        |       |       |    |       |        | 102      |           |  |
|            |          |       |        |        |       |        |      |        |       |       |    |       |        |          |           |  |
|            |          |       |        |        |       |        |      |        |       |       |    |       |        |          |           |  |

#### Entregando a prova

Ao terminar de responder as questões da prova o aluno deve optar por "entregar prova", conferir suas escolhas e "entregar prova" com sua entrega. Feito isso sua prova é entregue.

Clicando no botão "entregar prova" o aluno terá um feedback de toda a prova. Aqui ele poderá identificar as questões que ainda não respondeu, podendo voltar à elas a qualquer momento com um clique apenas.

| 0 and a d d d d d d d d d d d d d d d d d                                                                                                    | 3 3 3 3 3 3 3 3 3 3 3 3 3 4 4 4 2 4 3 4 4 4 4                                                                                                    | 1       2       2       3       3       0       0       0       0       0       0       0       0       0       0       0       0       0       0       0       0       0       0       0       0       0       0       0       0       0       0       0       0       0       0       0       0       0       0       0       0       0       0       0       0       0       0       0       0       0       0       0       0       0       0       0       0       0       0       0       0       0       0       0       0       0       0       0       0       0       0       0       0       0       0       0       0       0       0       0       0       0       0       0       0       0       0       0       0       0       0       0       0       0       0       0       0       0       0       0       0       0       0       0       0       0       0       0       0       0       0       0       0       0       0       0       0       0       0                                                                                                    | 01 02 0 |      | 1 05 06  | 07   | 08 09    | MAT     | 1     | NG    | 4 1 | GEO<br>15   14 | F<br>5 17 | 1S |      | QUI   |    | BIO<br>23 | 24 25  |       |         |      |         |
|----------------------------------------------------------------------------------------------------|----------------------------------------------------------------------------------------------------|----------------------------------------------------------------------------------------------------|---------|------|----------|------|----------|---------|-------|-------|-----|----------------|-----------|----|------|-------|----|-----------|--------|-------|---------|------|---------|
| Image: Properties       Image: Properties       Image: Properties         Subset: Image: Properties       Subset: Image: Properties       Subset: Image: Properties         Voce posul Image: Properties       Image: Properties       Subset: Image: Properties       Subset: Image: Properties         Image: Properties       Image: Properties       Image: Properties       Subset: Image: Properties       Subset: Properties         Image: Properties       Image: Properties       Image: Properties       Image: Properties       Subset: Properties       Subset: Properties         Image: Properties       Image: Properties       Image: Properties       Image: Properties       Image: Properties       Image: Properties         Image: Properties       Image: Properties       Image: Properties       Image: Properties       Image: Properties       Image: Properties       Image: Properties         Image: Properties       Image: Properties       Image: Properties       Image: Properties       Image: Properties       Image: Properties       Image: Properties       Image: Properties       Image: Properties       Image: Properties       Image: Properties       Image: Properties       Image: Properties       Image: Properites       Image: Properties       Image: Properties       Image: Properties       Image: Properties       Image: Properties       Image: Properites       Image: Properties       Image                                                                                                    | Image: Properties       Descent of the properties         Descent of the properties       Descent of the properties         Descent of the properties       Descent of the proproproperties         <                                                                                                    | Annexe       Duestão 12- Matemático       Duestão 12- Matemático         Batematico       Duestão 12- Matemático       Duestão 12- Matemático         Conservatoria       Duestão 12- Matemático       Duestão 12- Matemático         Vectoria       Questão 12- Matemático       Duestão 12- Matemático       Duestão 12- Matemático         Vectoria       Questão 12- Matemático       Duestão 12- Matemático       Duestão 12- Matemático       Duestão 12- Matemático         Vectoria       Questão 12- Matemático       Questão 12- Matemático       Duestão 12- Matemático       Duestão 12- Matemático       Duestão 12- Matemático         Vectoria       Questão 12- Matemático       Questão 12- Matemático       Questão 12- Matemático       Duestão 12- Matemático       Duestão 12- Matemático         Vectoria       Questão 12- Matemático       Questão 12- Matemático       Questão 12- Matemático       Duestão 12- Matemático       Duestão 12- M                                                                                                    |         |      | 34 35 3  | 6 37 |          | 39 40   | 41    | 42 43 | 44  | 45             | 46 47     | 4  | 8 49 |       |    |           |        | 56 57 |         | 9 60 |         |
| Image: Debregar Prova         Voce possi I gruestões não respondidas.       Tempo restant: 1b2m35         Image: Debregar Prova       Image: Debregar Prova       Image: Debregar Prova         Image: Debregar Prova       Image: Debregar Prova       Image: Debregar Prova         Image: Debregar Prova       Image: Debregar Prova       Image: Debregar Prova         Image: Debregar Prova       Image: Debregar Prova       Image: Debregar Prova         Image: Debregar Prova       Image: Debregar Prova       Image: Debregar Prova         Image: Debregar Prova       Image: Debregar Prova       Image: Debregar Prova         Image: Debregar Prova       Image: Debregar Prova       Image: Debregar Prova         Image: Debregar Prova       Image: Debregar Prova       Image: Debregar Prova         Image: Debregar Prova       Image: Debregar Prova       Image: Debregar Prova         Image: Debregar Prova       Image: Debregar Prova       Image: Debregar Prova         Image: Debregar Prova       Image: Debregar Prova       Image: Debregar Prova         Image: Debregar Prova       Image: Debregar Prova       Image: Debregar Prova         Image: Debregar Prova       Image: Debregar Prova       Image: Debregar Prova         Image: Debregar Prova       Image: Debregar Prova       Image: Debregar Prova         Image: Debregar Prova                                                                                                    | States of the second date       Image: the second date       Image: the second date <t< th=""><th>Image: Dependence of the point of the point of the p</th><th>() Anto</th><th></th><th></th><th></th><th></th><th></th><th>C</th><th>Duest</th><th>ão</th><th>17</th><th>- Ma</th><th>te</th><th>mát</th><th>ica</th><th></th><th></th><th></th><th></th><th></th><th></th><th>ávima 🕢</th></t<> | Image: Dependence of the point of the point of the p | () Anto |      |          |      |          |         | C     | Duest | ão  | 17             | - Ma      | te | mát  | ica   |    |           |        |       |         |      | ávima 🕢 |
| Occ possul q questões não respondeds.       Terrestres de companya de companya de comp | Image: Sector sector sector                                                                                                    | Image: Sector of the sector of the sector | Ent     | reg  | ar Pro   | SVC  | a.       |         |       |       |     |                |           |    |      |       |    |           |        |       |         |      |         |
| Você possul ê questões não respondidas.       Empo restante: 1h23m35s         01 C       11 C       21 C       31 C       41 C       51 B       61 C       71 A         02 A       12 C       22 A       32 B       42 C       52 C       63 C       72 C         03 C       13 A       23 C       33 C       44 B       53 C       64 C       74 C         04 B       14 C       24 C       34 C       44 B       53 C       64 C       74 C         05 B       15 E       25 B       35 A       45 B       55 A       65 B       75 B         06 D       16 C       26 C       36 C       47 C       57 C       67 C       77 A         08 E       18 C       29 C       39 C       49 C       59 B       69 C       79 C         10 C       20 C       30 B       40 C       50 C       60 C       79 B       80 C                                                                                                    | Vocé possul © questões não respondidas.       1       C       1       C       C       1       C       1 <td>Orde possul @ questões não respondidas.         01 C       11 C       21 C       31 C       41 C       51 B       41 C       71 A         02 A       12 C       22 A       32 C       34 C       44 C       53 C       64 C       72 C         04 B       14 C       24 C       34 C       34 C       44 C       55 A       64 A       72 C         05 D       15 E       24 C       34 C       34 C       55 A       64 C       73 B         05 D       15 E       26 C       37 C       34 C       56 C       57 C       64 A       73 C         05 D       17 D       27 C       37 C       34 C       56 C       57 C       67 C       77 A         05 E       19 C       20 C       38 B       34 C       50 C       57 C       60 C       77 A         06 D       19 C       20 C       38 B       34 C       50 C       50 B       60 C       70 B       70 C         06 D       19 C       20 C       38 B       36 C       50 C       50 C       50 C       50 C       50 C       50 C       50 C       50 C       50 C       50 C       50 C       50 C       50 C       50 C</td> <td></td> <td></td> <td></td> <td></td> <td></td> <td></td> <td></td> <td></td> <td></td> <td></td> <td></td> <td></td> <td></td> <td></td> <td></td> <td></td> <td></td> <td></td> <td></td> <td></td> <td>_</td>                                                                                                    | Orde possul @ questões não respondidas.         01 C       11 C       21 C       31 C       41 C       51 B       41 C       71 A         02 A       12 C       22 A       32 C       34 C       44 C       53 C       64 C       72 C         04 B       14 C       24 C       34 C       34 C       44 C       55 A       64 A       72 C         05 D       15 E       24 C       34 C       34 C       55 A       64 C       73 B         05 D       15 E       26 C       37 C       34 C       56 C       57 C       64 A       73 C         05 D       17 D       27 C       37 C       34 C       56 C       57 C       67 C       77 A         05 E       19 C       20 C       38 B       34 C       50 C       57 C       60 C       77 A         06 D       19 C       20 C       38 B       34 C       50 C       50 B       60 C       70 B       70 C         06 D       19 C       20 C       38 B       36 C       50 C       50 C       50 C       50 C       50 C       50 C       50 C       50 C       50 C       50 C       50 C       50 C       50 C       50 C                                                                                                    |         |      |          |      |          |         |       |       |     |                |           |    |      |       |    |           |        |       |         |      | _       |
| 01 C       11 C       21 C       31 C       41 C       51 B       61 C       71 A         02 A       12 C       22 A       32 B       42 C       52 C       62 C       72 C         03 C       13 A       23 C       33 C       34 C       44 C       54 C       64 A       74 C         04 B       14 C       24 C       34 C       44 C       54 C       64 A       74 C         05       15 E       25 B       35 A       45 B       55 A       65 B       75 B         06 D       16 C       26 C       37 C       47 C       57 C       67 C       77 A         08 E       18 C       29 C       39 C       49 C       59 B       69 C       79 C         10 C       20 C       30 B       40 C       50 C       60 C       70 B       80 C                                                                                                    | 01 C       11 C       21 C       31 C       41 C       51 B       61 C       71 A         02 A       13 A       22 A       32 C       33 C       44 C       53 C       63 C       63 C       74 C         04 B       14 C       22 A       33 C       34 C       44 C       54 C       64 A       74 C         05 0       15 E       25 B       35 A       44 C       55 A       66 C       75 B         06 D       16 C       27 C       37 C       44 C       57 C       68 A       76 C         07 C       17 D       29 C       37 C       40 C       59 B       60 C       77 A         08 E       19 C       29 C       30 B       40 C       50 C       57 C       68 A       79 C         10 C       20 C       30 B       40 C       50 C       50 C       70 B       80 C                                                                                                    | 01       C       11       C       21       C       31       C       51       B       61       C       71       A         02       A       12       C       22       A       32       B       42       C       52       C       72       C         03       C       13       A       23       C       33       C       44       C       52       C       42       C       73       A         04       B       14       C       22       A       33       C       44       C       54       C       72       C         05       15       E       25       B       35       A       45       B       55       A       65       C       73       C         06       D       16       C       27       C       37       C       47       C       57       67       C       77       A         08       E       18       C       29       C       39       C       49       C       59       B       69       C       79       C         10       C       20       C                                                                                                    |         | Vocé | possui 4 | que  | stões n  | ão resp | ondic | das.  |     |                |           |    |      |       |    | Te        | empo r | estan | e: 1h23 | m35s |         |
| 01       C       11       C       21       C       31       C       41       C       51       B       61       C       71       A         02       A       12       C       22       A       32       B       42       C       52       C       62       C       72       C         03       C       13       A       23       C       33       C       43       B       53       C       63       C       73       A         04       B       14       C       24       C       34       C       54       C       64       A       74       C         05       15       E       25       B       35       A       45       B       55       A       65       B       75       B         06       D       16       C       26       C       36       C       47       C       57       C       67       C       77       A         08       E       18       C       28       38       B       48       A       58       C       68       A       78       C       79                                                                                                    | 01       C       11       C       21       C       31       C       51       B       61       C       71       A         02       A       12       C       22       A       32       B       42       C       52       C       62       C       72       C         03       C       13       A       23       C       33       C       43       B       53       C       63       C       73       T         04       B       14       C       24       C       34       C       44       C       54       C       64       A       74       C         05       15       E       25       B       35       A       45       B       55       A       65       B       75       B         06       D       16       C       26       C       36       C       46       56       C       66       C       76       C       77       A       78       C       79       C       37       C       47       C       57       C       67       C       79       C       39       C                                                                                                    | 01       C       11       C       21       C       31       C       51       B       61       C       71       A         02       A       12       C       22       A       32       B       42       C       62       72       C         03       C       13       A       23       C       33       C       43       B       53       C       64       A       74       C         04       B       14       C       22       A       33       C       44       C       54       C       73       A         04       B       14       C       25       B       33       C       44       C       54       C       64       A       74       C         05       15       E       26       C       37       C       44       C       55       A       65       B       75       B       65       C       76       C       77       A         08       E       18       C       29       C       39       C       44       A       59       B       69       C       79                                                                                                    |         |      |          |      |          |         |       |       |     |                |           |    |      |       |    |           |        |       |         |      |         |
| 02       A       12       C       22       A       32       B       42       C       52       C       62       C       72       C         03       C       13       A       23       C       33       C       43       B       53       C       63       C       73       74       C         04       B       14       C       24       C       34       C       44       C       54       C       64       A       74       C         05       15       E       25       B       35       A       45       B       55       A       65       B       75       B         06       D       16       C       26       C       36       C       46       56       C       66       C       76       C         07       C       17       D       27       C       37       C       47       C       57       C       67       C       77       A         08       E       18       C       29       C       39       C       49       C       59       B       69       C                                                                                                    | 02       A       12       C       22       A       32       B       42       C       52       C       62       C       72       C         03       C       13       A       23       C       33       C       43       B       53       C       63       C       72       C         04       B       14       C       24       C       34       C       44       C       53       C       64       A       74       C         05       15       E       25       B       35       A       45       B       55       A       65       B       75       B         06       D       16       C       26       C       36       C       46       56       C       66       C       76       C         07       C       17       D       27       C       37       C       47       C       57       C       67       C       77       A         08       E       18       C       29       C       39       C       50       C       60       C       79       C       80                                                                                                    | 02       A       12       C       22       A       32       B       42       C       52       C       62       C       72       C         03       C       13       A       23       C       33       C       43       B       53       C       63       C       72       C         04       B       14       C       24       C       34       C       44       C       53       C       64       A       74       C         05       15       E       25       B       35       A       45       B       55       A       65       B       75       B         06       D       16       C       25       C       37       C       47       C       57       C       67       C       77       A         08       E       18       C       29       C       39       C       49       C       59       B       69       C       79       C         10       C       20       C       30       B       40       C       50       C       60       C       70       B                                                                                                    |         | 01   | С        | 11   | C        | 21      | С     | 4     | 31  | С              | 4         | 1  | С    | 51    | B  |           | 61     | С     | 71      | A    |         |
| 03       C       13       A       23       C       33       C       43       B       53       C       63       C       74       C         04       B       14       C       24       C       34       C       44       C       54       C       64       A       74       C         05       15       E       25       B       35       A       45       B       55       A       65       B       75       B         06       D       16       C       26       C       36       C       44       S       66       C       77       R         06       D       16       C       26       C       36       C       44       S       66       C       77       R         08       E       18       C       29       C       39       C       49       C       59       B       69       C       79       C         10       C       20       C       30       B       40       C       50       C       60       C       70       B       80       C                                                                                                    | 03       C       13       A       23       C       33       C       43       B       53       C       63       C       74       C         04       B       14       C       24       C       34       C       44       C       54       C       64       A       74       C         05       15       E       25       B       35       A       45       B       55       A       65       B       75       B         06       D       16       C       26       C       36       C       44       56       C       66       76       C       77       A         08       E       18       C       28       38       B       48       58       C       68       A       78       C         09       C       19       C       29       C       39       C       50       C       60       C       70       B       80       C         10       C       20       C       30       B       40       C       50       C       60       C       70       B       80       C                                                                                                    | 03       C       13       A       22       C       33       C       43       B       53       C       63       C       74       C         04       B       14       C       24       C       34       C       44       C       54       C       64       A       74       C         05       15       E       25       B       35       A       45       B       55       A       65       B       75       B         06       D       16       C       25       C       36       C       44       C       55       A       65       B       75       B       76       C       77       A       38       B       48       58       C       66       C       77       A       78       C       79       C       39       C       49       C       59       B       69       C       79       C       70       B       80       C       80       C       70       B       80       C       50       C       60       C       70       B       80       C       S0       C       S0       C       <                                                                                                    |         | 02   | A        | 12   | C        | 22      | A     | -     | 32  | B              | 4         | 2  | C    | 52    | C  |           | 62     | C     | 72      | C    |         |
| 04       8       14       C       24       C       04       C       24       C       04       X       74       C         05       15       E       25       B       35       A       45       B       55       A       65       B       75       B         06       D       16       C       26       C       36       C       46       56       C       76       C         07       C       17       D       27       C       37       C       47       C       57       C       77       A         08       E       18       C       28       38       B       48       A       58       C       68       A       78       C         09       C       19       C       29       C       39       C       59       B       69       C       79       C         10       C       20       C       30       B       40       C       50       C       60       C       70       B       80       C                                                                                                    | 0       5       1       5       2       5       6       5       6       6       7       8         05       15       E       25       8       35       A       45       8       55       A       65       8       76       C         06       D       16       C       26       C       37       C       47       C       57       C       66       76       C       77       A         08       E       18       C       29       C       37       C       47       C       57       C       67       C       77       A         09       C       19       C       29       C       39       C       50       C       60       C       79       C         10       C       20       C       30       B       40       C       50       C       60       C       70       B       80       C         VOLTAR       ENTREGAR PROVA                                                                                                    | 03       13       C       24       C       35       C       44       C       34       C       34       C       14       C       15       E       25       B       35       A       45       B       55       A       65       B       75       B         06       D       16       C       225       B       36       C       44       A       56       C       76       C         07       C       17       D       227       C       37       C       47       C       57       C       67       C       77       A         08       E       18       C       23       38       B       48       A       58       C       67       C       77       A         10       C       20       C       30       B       40       C       50       C       60       C       70       B       80       C                                                                                                    |         | 03   | C        | 13   | A        | 23      | c     |       | 33  | C              | 4         | 3  | B    | 53    | 0  |           | 63     | C     | 74      |      |         |
| 06       D       16       C       26       C       36       C       46       56       C       76       C         07       C       17       D       27       C       37       C       47       C       57       C       67       C       77       A         08       E       18       C       28       38       B       48       A       58       C       68       A       78       C         09       C       19       C       29       C       39       C       49       C       59       B       69       C       79       C         10       C       20       C       30       B       40       C       50       C       60       C       70       B       80       C                                                                                                    | 06       D       16       C       26       C       36       C       46       56       C       66       C       76       C         07       C       17       D       27       C       37       C       47       C       57       C       66       77       A         08       E       18       C       28       38       B       49       C       59       B       69       C       78       C         09       C       19       C       29       C       39       C       49       C       59       B       69       C       79       C         10       C       20       C       30       B       40       C       50       C       60       C       70       B       80       C                                                                                                    | 06       D       16       C       26       C       36       C       56       C       66       C       76       C         07       C       17       D       27       C       37       C       47       C       57       C       67       C       77       A         08       E       18       C       28       38       B       48       A       58       C       68       A       78       C         09       C       19       C       29       C       39       C       59       B       69       C       79       C         10       C       20       C       30       B       40       C       50       C       60       C       70       B       80       C                                                                                                    |         | 05   |          | 15   | E        | 25      | в     |       | 35  | A              | 4         | 5  | в    | 55    | A  |           | 65     | в     | 75      | в    |         |
| 07       C       17       D       27       C       37       C       47       C       57       C       67       C       77       A         08       E       18       C       28       38       B       48       A       58       C       68       A       78       C         09       C       19       C       29       C       39       C       59       B       69       C       79       C         10       C       20       C       30       B       40       C       50       C       60       C       70       B       80       C                                                                                                    | 07       C       17       D       27       C       37       C       47       C       57       C       67       C       77       A         08       E       18       C       28       38       B       48       A       58       C       68       A       78       C         09       C       19       C       29       C       39       C       49       C       59       B       69       C       79       C         10       C       20       C       30       B       40       C       50       C       60       C       70       B       80       C                                                                                                    | 07       C       17       D       27       C       37       C       47       C       57       C       67       C       77       A         08       E       18       C       28       38       B       48       A       58       C       68       A       78       C         09       C       19       C       29       C       39       C       49       C       59       B       69       C       79       C         10       C       20       C       30       B       40       C       50       60       C       70       B       80       C         VOLTAR       ENTREGAR PROVA                                                                                                    |         | 06   | D        | 16   | с        | 26      | с     |       | 36  | с              | 4         | 6  |      | 56    | c  |           | 66     | с     | 76      | c    |         |
| 08       E       18       C       28       38       B       48       A       58       C       68       A       78       C         09       C       19       C       29       C       39       C       59       B       69       C       79       C         10       C       20       C       30       B       40       C       50       C       60       C       70       B       80       C                                                                                                    | 08       E       18       C       28       38       B       48       A       58       C       68       A       78       C         09       C       19       C       29       C       39       C       59       B       69       C       79       C         10       C       20       C       30       B       40       C       50       C       60       C       70       B       80       C                                                                                                    | 08       E       18       C       28       38       B       48       A       58       C       68       A       78       C         09       C       19       C       29       C       39       C       49       C       59       B       69       C       79       C         10       C       20       C       30       B       40       C       50       C       60       C       70       B       80       C         VOLTAR       ENTREGAR PROVA                                                                                                    |         | 07   | с        | 17   | D        | 27      | с     | 4     | 37  | с              | 4         | 7  | С    | 57    | c  |           | 67     | с     | 77      | A    |         |
| 09       C       19       C       29       C       39       C       49       C       59       B       69       C       79       C         10       C       20       C       30       B       40       C       50       C       60       C       70       B       80       C         VOLTAR                                                                                                    | 09 C       19 C       29 C       39 C       49 C       59 B       69 C       79 C         10 C       20 C       30 B       40 C       50 C       60 C       70 B       80 C                                                                                                    | 09 C       19 C       29 C       39 C       49 C       59 B       69 C       79 C         10 C       20 C       30 B       40 C       50 C       60 C       70 B       80 C                                                                                                    |         | 08   | Ε        | 18   | с        | 28      |       | 3     | 38  | в              | 4         | 8  | A    | 58    | c  |           | 68     | A     | 78      | C    |         |
| 10 C 20 C 30 B 40 C 50 C 60 C 70 B 80 C                                                                                                    | 10 C 20 C 30 B 40 C 50 C 60 C 70 B 80 C                                                                                                    | 10 C 20 C 30 B 40 C 50 C 60 C 70 B 80 C                                                                                                    |         | 09   | С        | 19   | С        | 29      | с     | -     | 39  | С              | 4         | 9  | С    | 59    | B  |           | 69     | С     | 75      | c    |         |
| VOLTAR ENTREGAR PROVA                                                                                                    | VOLTAR ENTREGAR PROVA                                                                                                    | VOLTAR ENTREGAR PROVA                                                                                                    |         | 10   | С        | 20   | С        | 30      | В     | 4     | 40  | С              | 5         | 0  | С    | 60    | C  |           | 70     | В     | 80      | C    |         |
| VOLTAR ENTREGAR PROVA                                                                                                    | VOLTAR ENTREGAR PROVA                                                                                                    | VOLTAR ENTREGAR PROVA                                                                                                    |         |      |          |      |          |         |       |       |     |                |           |    |      |       |    |           |        |       |         |      |         |
| VOLTAR ENTREGAR PROVA                                                                                                    | VOLTAR ENTREGAR PROVA                                                                                                    | VOLTAR ENTREGAR PROVA                                                                                                    |         |      |          |      | <u> </u> |         |       |       |     | -              |           |    |      |       |    |           |        |       |         |      |         |
|                                                                                                    |                                                                                                    | N. 641                                                                                                    |         |      |          |      |          | V       | OLT/  | AR    |     |                |           |    | ENT  | REGAR | PR | OVA       |        |       |         |      |         |
|                                                                                                    |                                                                                                    | D. C.1. [33                                                                                                    |         |      |          |      |          |         |       |       |     |                |           |    |      |       |    |           |        |       |         |      |         |
| CALL IN ANY                                                                                                    |                                                                                                    |                                                                                                    |         |      |          |      |          |         |       |       |     |                |           |    |      |       |    |           |        |       |         |      |         |

## Conferindo desempenho

O relatório com o desempenho do aluno estará disponível tão logo o professor o disponibilize.

Para acessá-lo é necessário acessar o Geekie Lab, identificar a prova e clicar no botão "Ver Desempenho".

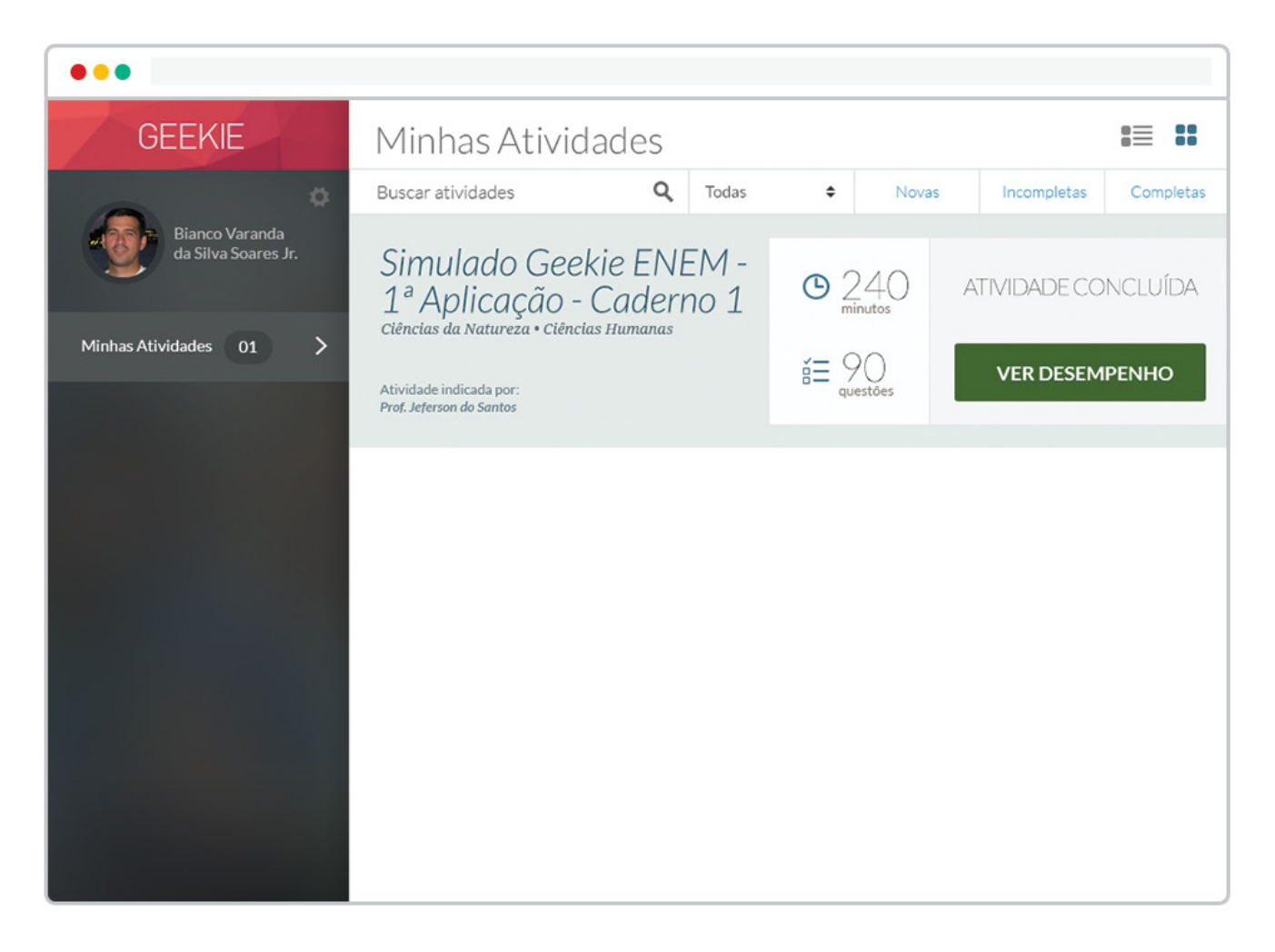